# คู่มือการเปลี่ยนตอนเรียน 🌋

## 1. การเปลี่ยนตอนเรียน (โดยใช้เมนูเดียวกับการแสดงความจำนงขอลงทะเบียนเรียน (จท11)

- 1.1 เมื่อเข้าสู่ระบบเรียบร้อยแล้ว
- 1.2 เลือกเมนู : ลงปกติ / เปลี่ยนตอนเรียน จะปรากฏตาม ภาพที่ 2

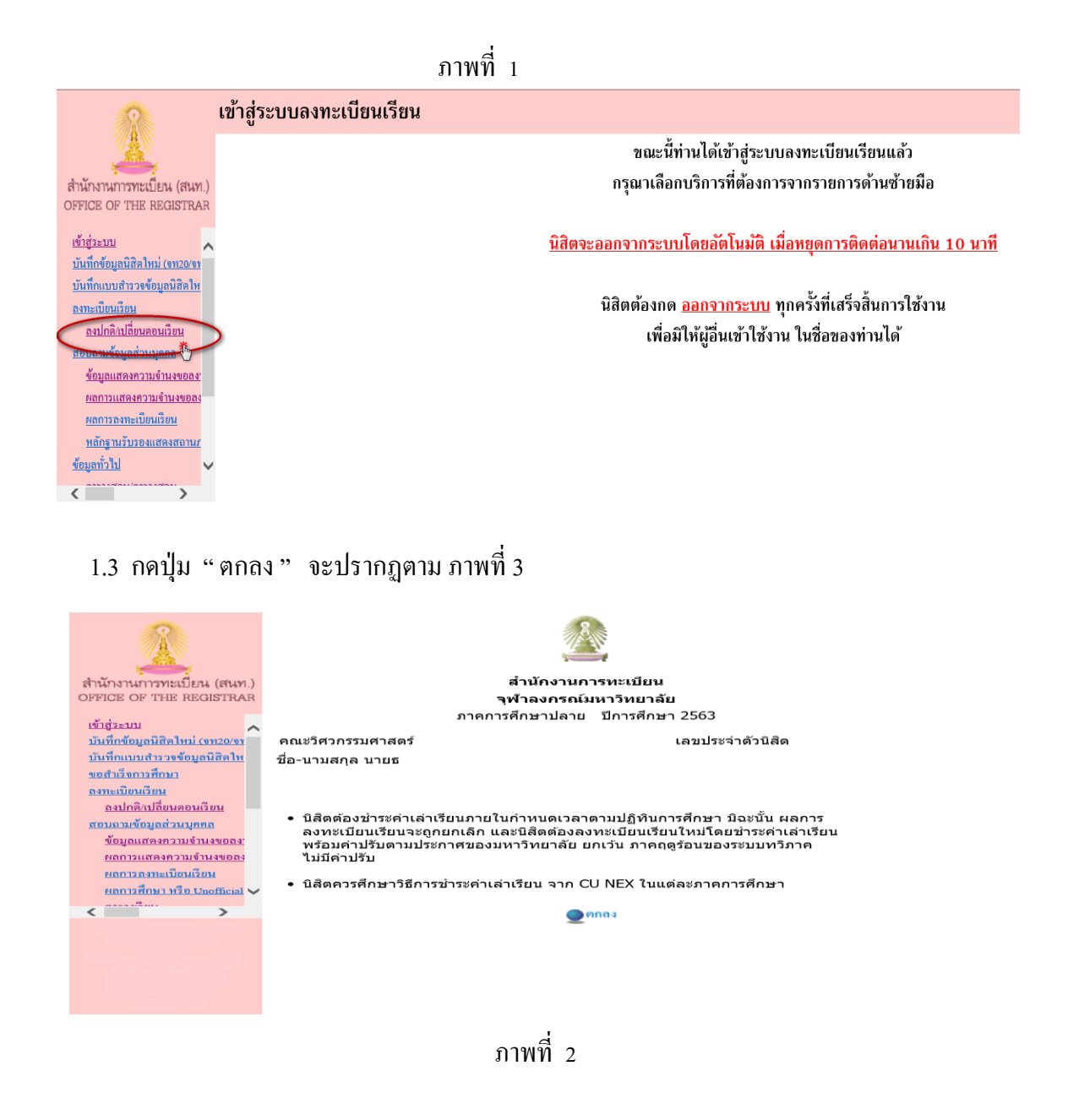

- 1.4 <u>ป้อนรหัสรายวิชาที่ต้องการเปลี่ยนตอนเรียน</u> รายวิชาที่เปลี่ยนตอนเรียนต้องเป็นรายวิชาที่เคยลงทะเบียน เรียนไว้แล้ว และยังอยู่ใน 'ผลการลงทะเบียนเรียน(CR54)' ของนิสิต
- 1.5 <u>ป้อนตอนเรียนใหม่ที่ต้องการเปลี่ยนตอนเรียน</u> เช่น ได้ลงทะเบียนเรียนรหัสรายวิชา 3100894 ตอนเรียนที่ 2
  ไว้ ต้องการเปลี่ยนเป็นตอนเรียนที่ 1 ให้ป้อนรหัสรายวิชา 3100894 ในช่องว่างแรก และป้อนตอนเรียน 1 ใน ช่องว่างที่สอง (หน้าดำว่า 'เท่านั้น')
- 1.6 <u>เปลี่ยน 'เท่านั้น' เป็น 'C'</u>

1.7 การเปลี่ยนตอนเรียนรหัสวิชาวิทยานิพนธ์ เปลี่ยนจากช่อง ตอนเรียน " T " เป็น " C "

1.8 <u>กดปุ่ม "บันทึก"</u> (ข้อ 1.4 – 1.5 ตามตัวอย่างในภาพที่ 3 - 5)

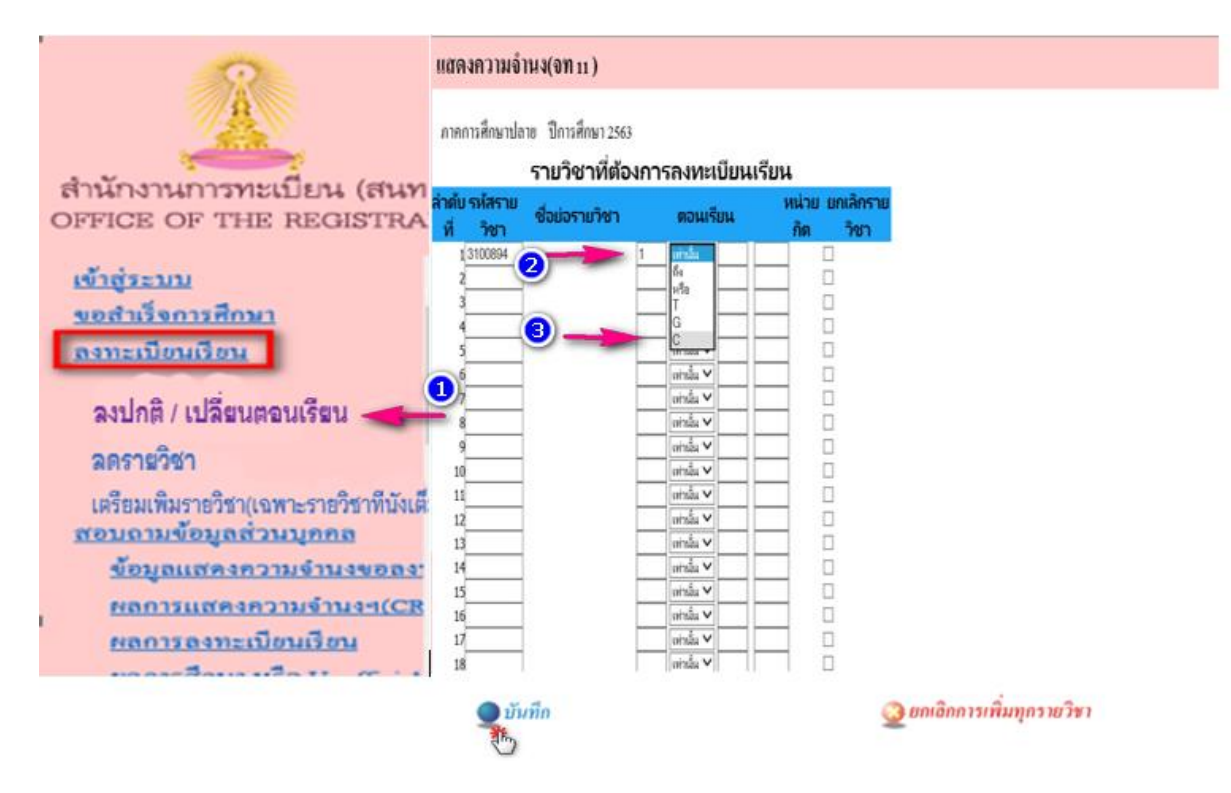

## ภาพที่ 3

## ภาพที่ 4

| 2                                                                                                    | แสดงความจำ                                                          | <b>นง(จท</b> 11 )  |                                                                                                    |                             |
|----------------------------------------------------------------------------------------------------|---------------------------------------------------------------------|--------------------|----------------------------------------------------------------------------------------------------|-----------------------------|
|                                                                                                    | ภาคการศึกษาปล                                                       | าย ปีการศึกษา 2563 | 3                                                                                                    |                             |
| สานกงานการทะเบยน (สนท.)<br>OFFICE OF THE REGISTRAR                                                                                                    |                                                                     | รายวิชาที่ต้อ      | งการลงทะเบียนเจ                                                                                                    | รียน                        |
| ເຈ້າສູ່ລະນນ                                                                                                    | ลำดับ รหัสราย<br>ที่ วิชา                                           | ชื่อย่อรายวิชา     | ตอนเรียน                                                                                                    | หน่วย ยกเลิกราย<br>กิต วิชา |
| บันทึกข้อมูลนิสิคใหม่ (งท20/งา<br>บันทึกแบบสำรวจข้อมูลนิสิคให<br>ลงทะเบียนเรียน<br>ถึงปกติ/เปลี่ยนตอนเรียน<br>ข้อมูลแสดงกวามจำนงขอลง<br>ผลการแสดงกวามจำนงขอลง<br>ผลการลงทะเบียนเรียน<br>หลักรูานรับรองแสดงสถานก<br>ข้อมูลทั่วไป | 1 3100894<br>2<br>3<br>4<br>5<br>6<br>7<br>8<br>9<br>10<br>11<br>12 |                    | 1      C      V        เท่านั้น      V      V        เท่านั้น      V      V        เท่านั้น      V      V        เท่านั้น      V      V        เท่านั้น      V      V        เท่านั้น      V      V        เท่านั้น      V      V        เท่านั้น      V      V        เท่านั้น      V      V        เท่านั้น      V      V        เท่านั้น      V      V |                             |
|                                                                                                    | <b>บ</b> ันทึก                                                      |                    | 🧕 ยกเลิกการเพิ่มทุกรายวิช                                                                                                    | 0                           |

|                                       | แสดงความจำนง        | (จท 1: | 1)                  |             |            |     |            |
|---------------------------------------|---------------------|--------|---------------------|-------------|------------|-----|------------|
| สำนักงานการทะเบียน (สนท )             | ภาคการศึกษาปลาย     | ปีการค | สึ้กษา 2563         |             |            |     |            |
| OFFICE OF THE REGISTRAR               |                     |        |                     |             |            |     |            |
| เข้าสู่ระบบ                           |                     |        | รายวิชาที่ต้องการลง | ทะเบียนเรีย | ยน         |     |            |
| <u>บันทึกข้อมูลนิสิตใหม่ (จท20/จา</u> | ลำดับที่ รหัสรายวิ• | ชา     | ชื่อย่อรายวิชา      |             | ตอนเรียน   | ห   | าน่วยกิต   |
| <u>บันทึกแบบสำรวจข้อมูลนิสิตให</u>    | 1 3100894           | DOC    | DISSERT SEM         | 1           | $\bigcirc$ |     | 0.0        |
| <u>ลงทะเบียนเรียน</u>                 |                     |        |                     |             |            | รวม | <u>0.0</u> |
| <u>ลงปกติ/เปลี่ยนตอนเรียน</u>         |                     |        | 🥥 ย้อนกลับ          |             |            |     |            |
| <u>สอบถามข้อมูลส่วนบุคคล</u>          |                     |        | -                   |             |            |     |            |
| <u>ข้อมูลแสดงความจำนงขอลง</u> :       |                     |        |                     |             |            |     |            |
| <u>ผลการแสดงความจำนงขอลง</u>          |                     |        |                     |             |            |     |            |
| <u>ผลการลงทะเบียนเรียน</u>            |                     |        |                     |             |            |     |            |
| <u>หลักฐานรับรองแสคงสถานร</u>         |                     |        |                     |             |            |     |            |
| <u>ข้อมูลทั่วไป</u>                   |                     |        |                     |             |            |     |            |
|                                       |                     |        |                     |             |            |     |            |

ภาพที่ 5

-3-

 หลังจากบันทึกแล้ว นิสิตสามารถตรวจสอบความถูกต้องของข้อมูลที่เมนู สอบถามข้อมูลส่วนบุคคล หัวข้อ "ข้อมูลการแสดงความจำนงขอลงทะเบียนเรียน" (ภาพที่ 6) 🎺

## ภาพที่ 6

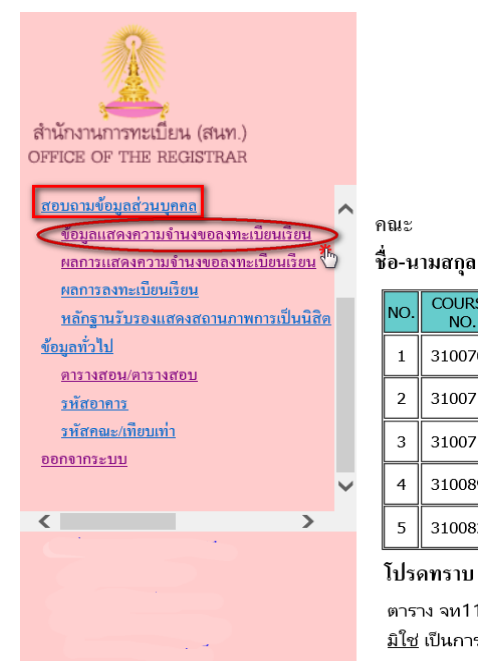

| OFFICE OF THE REGISTRAR<br>CHULALONGKORN UNIVERSITY<br>ภาคการศึกษาปลาย ปีการศึกษา 2563 | <b>ຈາກ11</b><br>2/2563 |
|----------------------------------------------------------------------------------------|------------------------|
|                                                                                        | MAJOR CODE 31003       |
| เลขประจำตัวนิสิต                                                                       |                        |

| NO. | COURSE<br>NO. | ABBREVIATED NAME  | SECTION | MARK     | SECTION | CREDIT | DATE                   |
|-----|---------------|-------------------|---------|----------|---------|--------|------------------------|
| 1   | 3100700       | RES METH VET SCI  | 1       | เท่านั้น |         | 2.0    | 15/01/2021<br>19:26:36 |
| 2   | 3100717       | CELL MOL BIOL VET | 1       | เท่านั้น |         | 2.0    | 15/01/2021<br>19:26:36 |
| 3   | 3100718       | SEM VET SCI TECH  | 1       | เท่านั้น |         | 1.0    | 15/01/2021<br>19:26:36 |
| 4   | 3100894       | DOC DISSERT SEM   | 2       | เท่านั้น |         | 0.0    | 15/01/2021<br>19:26:36 |
| 5   | 3100828       | DISSERTATION      | 1       | Thesis   |         | 8.0    | 15/01/2021<br>19:26:36 |

#### โปรดทราบ

ิตาราง จท11 นี้ แสดงประวัติการแสดงความจำนงฯ (รวมทุกรอบ) ของภาคการศึกษานั้น ๆ เท่านั้น มิใช่ เป็นการแสดงผลว่าได้หรือไม่ได้รายวิชา

<u>หมายเหต</u>นิสิตจะยังไม่ทราบผลการลงทะเบียนเรียนทันที สำนักงานการทะเบียนจะดำเนินการจัด สิทธิ์ตามรอบที่กำหนด นิสิตสามารถติดตามผลของการแสดงความจำนงฯ แต่ละรอบได้ในเมนู "ผลการแสดง **ความจำนงขอลงทะเบียนเรียน**(CR74)" และสามารถตรวจสอบผลสรุปว่าขณะนั้นนิสิตมีรายวิชาใคอยู่บ้าง ได้ที่ เมนู "ผลการลงทะเบียนเรียน (CR54)"

3. การรับทราบและตรวจสอบผลการแสดงความจำนงขอลงทะเบียนเรียน (CR74)

เลือกรายการ สอบถามข้อมูลส่วนบุคคล > ผลการแสดงความจำนงขอลงทะเบียนเรียน (CR74) (ตรวจสอบหลังการจัดสิทธิ์ ตามกำหนดการลงทะเบียนเรียนสายการจัดสิทธิ์)

| สำนักงานการทะเบียน (สนท.)<br>OFFICE OF THE REGISTRAR<br>สอบอามข้อมูลส่วนบุคคล                                                                                                    | OFFICE OF THE REGISTRAR CR74<br>CHULALONGKORN UNIVERSITY 2/2563<br>STUDENT REGISTRATION AS REQUEST<br>ภาคการศึกษาปลาย ปีการศึกษา 2563 |                 |                   |      |     | CR74<br>2/2563<br>T                          |
|----------------------------------------------------------------------------------------------------|----------------------------------------------------------------------------------------------------|-----------------|-------------------|------|-----|----------------------------------------------|
| ข้อมูลแสดงพราวมข้านงของทะเบอบเรือน<br>พลการแสดงความข้านงของทะเบือนเรียน<br>ผลการถงาะเบือนเรียน<br>หลักฐานรับรองแสดงสถานภาพการเป็นนิสิต<br>ข้อมูลทั่วไป<br>ตารางสอน/ดารางสอน<br>รหัสอาคาร | คณะ:<br>ชื่อ-นามสก<br>เลขประจำใ                                                                                                    | กุล<br>กัวนิสิต | 16/01/20          | 71   |     | MAJOR CODE 31003<br>= Successful<br>= Failed |
| รหัสคณะ/เทียบเท่า                                                                                                    |                                                                                                    |                 | 10/01/20          | 21   |     |                                              |
| ออกจากระบบ                                                                                                    | NO. COUF                                                                                                    | RSE NO.         | ABBREVIATED NAME  | SECT | CR  | REMARKS                                      |
|                                                                                                    | 1 310                                                                                                    | 00700           | RES METH VET SCI  | 1    | 2.0 |                                              |
|                                                                                                    | 2 310                                                                                                    | 00717           | CELL MOL BIOL VET | 1    | 2.0 |                                              |
|                                                                                                    | 3 310                                                                                                    | 0718            | SEM VET SCI TECH  | 1    | 1.0 |                                              |
|                                                                                                    | 4 310                                                                                                    | 0894            | DOC DISSERT SEM   | 2    | 0.0 | S/U                                          |
|                                                                                                    | 5 <b>310</b>                                                                                                    | 0828            | DISSERTATION      | 1    | 8.0 | Course Full                                  |
|                                                                                                    |                                                                                                    |                 |                   |      |     |                                              |

ภาพที่ 7

เมื่อนิสิตไม่ต้องการทำรายการใดๆอีกแล้ว ให้คลิกรายการ <u>ออกจากระบบ</u> ซึ่งจะปรากฏข้อความว่า **"ขณะนี้ท่าน ได้ออกจากระบบลงทะเบียนเรียนแล้ว** 

| 2                                                    | ออกจากระบบ                                  |
|------------------------------------------------------|---------------------------------------------|
|                                                      |                                             |
| สำนักงานการทะเบียน (สนท.)<br>OFFICE OF THE REGISTRAR |                                             |
| <u>เข้าสู่ระบบ</u><br>ออกจากระบบ                     | 🦱 ขณะนี้ท่านได้ออกจากระบบลงทะเบียนเรียนแล้ว |
|                                                      |                                             |
|                                                      |                                             |
|                                                      |                                             |
|                                                      |                                             |
|                                                      |                                             |
|                                                      |                                             |
|                                                      |                                             |

ฝ่ายทะเบียนการศึกษา สำนักงานการทะเบียน 17 มกราคม 2564